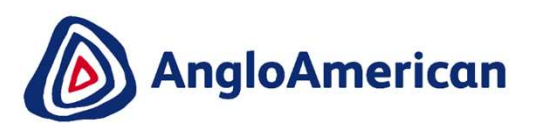

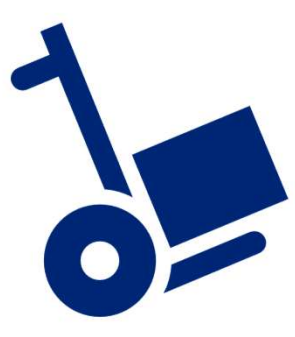

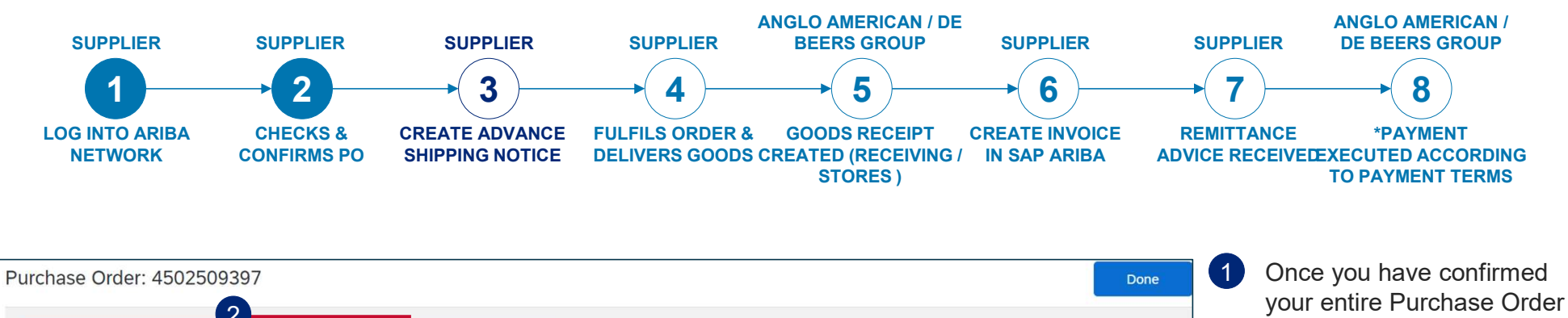

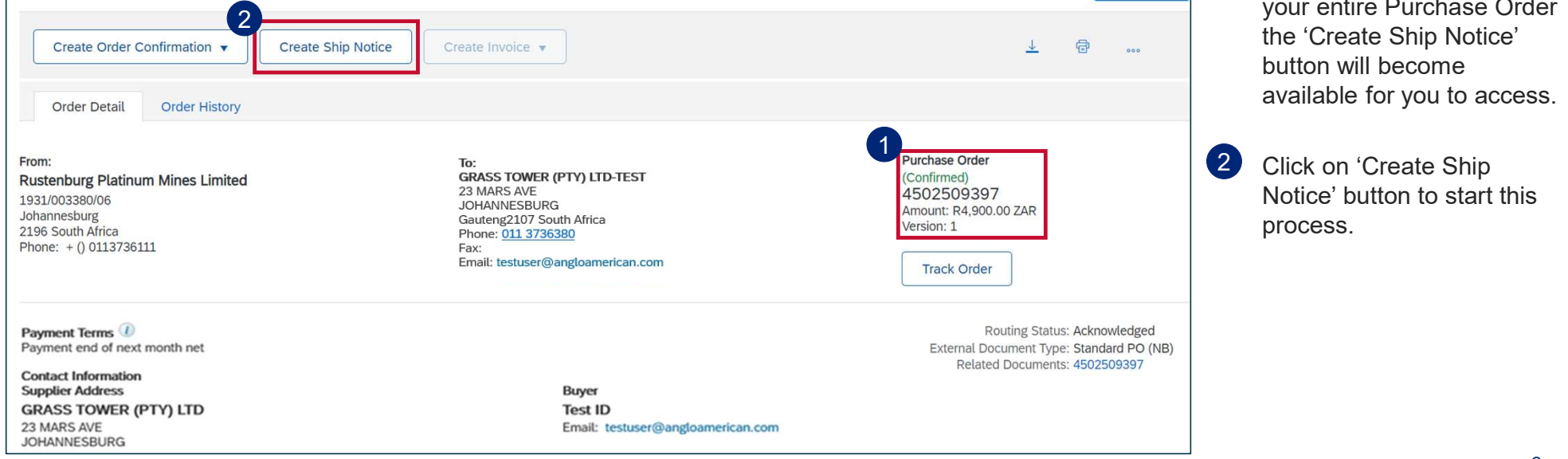

EXTERNAL

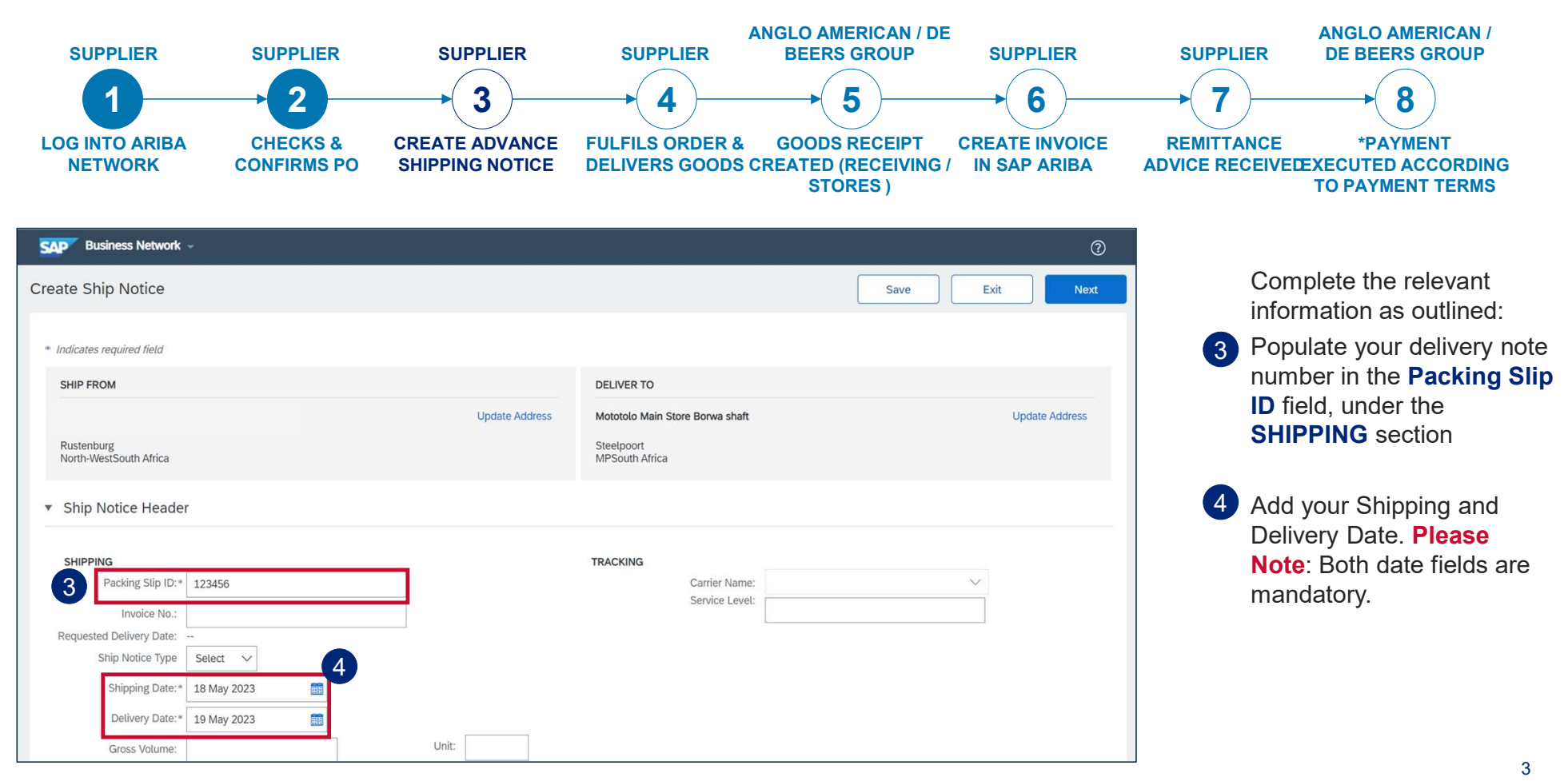

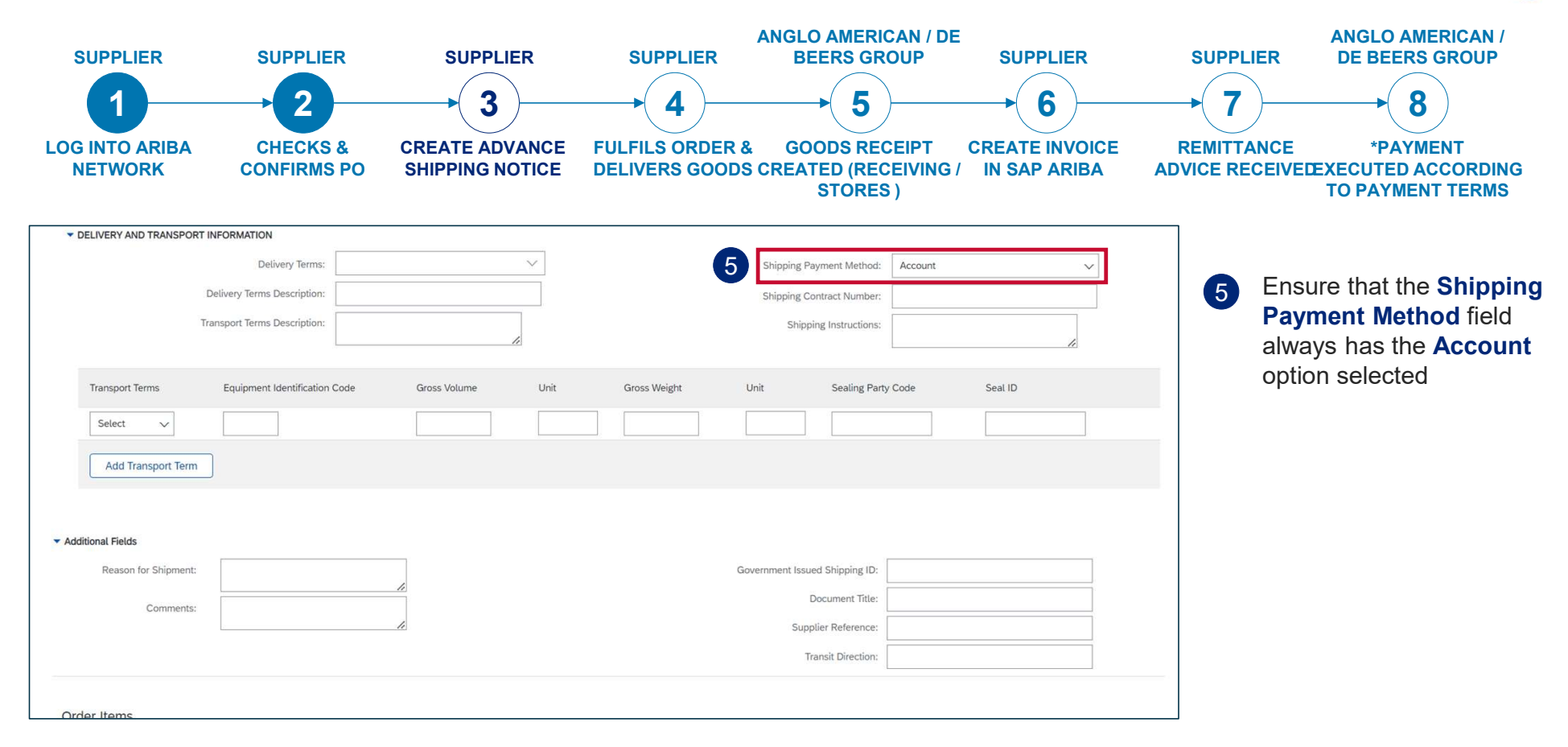

EXTERNAL

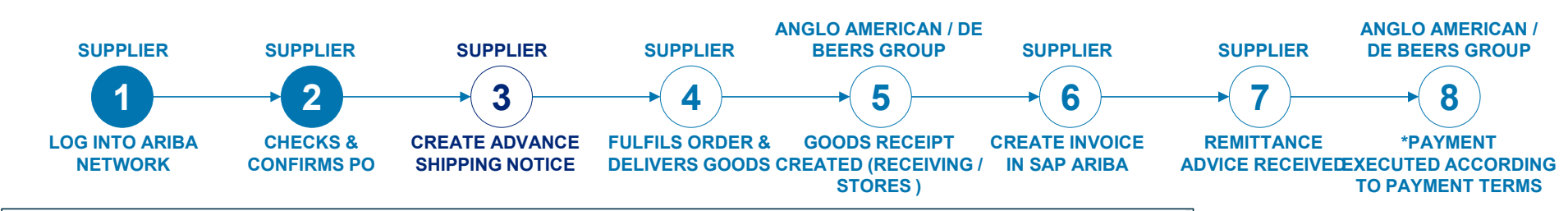

| Order Items | 5               |                                                                                       |                                            |              |                |                      |         |                 |             |             | Hid            | e Item Details |  |
|-------------|-----------------|---------------------------------------------------------------------------------------|--------------------------------------------|--------------|----------------|----------------------|---------|-----------------|-------------|-------------|----------------|----------------|--|
| Order #     | Line No.        | Part # / Description                                                                  | Customer Part #                            | Qty          | Unit           | Need By              | Ship By | Unit Price      | Subtotal    |             | Тах            |                |  |
| 4502509401  | 10              | QUADRANT;FIRE;DIGITAL IN:IOC3<br>Shipment Status                                      |                                            | 10.0         | ea (i)         | 25 May 2023          | R       | 4,900.00 ZAR    | R 49,000.00 | ZAR         | R 7,350.00 ZAR | Remove         |  |
|             |                 | Total Item Due Quantity: 2.0 EA ①                                                     |                                            |              |                |                      |         |                 |             |             |                |                |  |
|             |                 | Confirmation Status                                                                   |                                            |              |                |                      |         |                 |             |             |                |                |  |
|             |                 | Total Confirmed Quantity: 10.0 EA                                                     | <ol> <li>Total Backordered Quan</li> </ol> | tity: O EA 🛈 |                |                      |         |                 |             |             |                |                |  |
|             |                 | Line                                                                                  | Ship Qty                                   |              | Supplier Batch | D ID Country of Orig | in      | Production Date |             | Expiry Date |                |                |  |
|             |                 | 1                                                                                     | 2.0                                        |              |                | - Select Country -   | ~       |                 |             |             |                | Add<br>Details |  |
|             |                 | Add Ship Notice Line                                                                  |                                            |              |                |                      |         |                 |             |             |                | 6              |  |
| 4502509401  | 20              | QUADRANT:FIRE:DIGITAL IN:IOC3<br>Shipment Status<br>Total Item Due Quantity: 4.0 EA ① |                                            | 10.0         | EA (Î)         | 25 May 2023          | R       | 2,300.00 ZAR    | R 23,000.00 | ZAR         | R 3,450.00 ZAR | Remove         |  |
|             |                 | Confirmation Status                                                                   |                                            |              |                |                      |         |                 |             |             |                |                |  |
|             |                 | Total Confirmed Quantity: 10.0 EA                                                     | Total Backordered Quan                     | tity: O EA 🛈 |                |                      |         |                 |             |             |                |                |  |
|             |                 | Line                                                                                  | Ship Qty                                   |              | Supplier Batch | D ID Country of Orig | in      | Production Date |             | Expiry Date |                |                |  |
|             |                 | 1                                                                                     | 4.0                                        |              |                | - Select Country -   | ~       |                 |             |             | æ              | Add<br>Details |  |
|             |                 | Add Ship Notice Line                                                                  |                                            |              |                |                      |         |                 |             |             |                |                |  |
| L, Add C    | Order Line Iter | n                                                                                     |                                            |              |                |                      |         |                 |             |             |                |                |  |
|             |                 |                                                                                       |                                            |              |                |                      |         |                 |             | Save        | Exit           | Next           |  |

Scroll down to the **Order Items** section.

The line item details are displayed and corresponds to what was confirmed as part of the Order Confirmation step.

PARTIAL Advance Shipping Notification can be created by removing line items, and / or reducing the ship quantities to align with your pending deliveries.

To create a PARTIAL
 Advance Shipping
 Notification by removing a line item, click on Remove

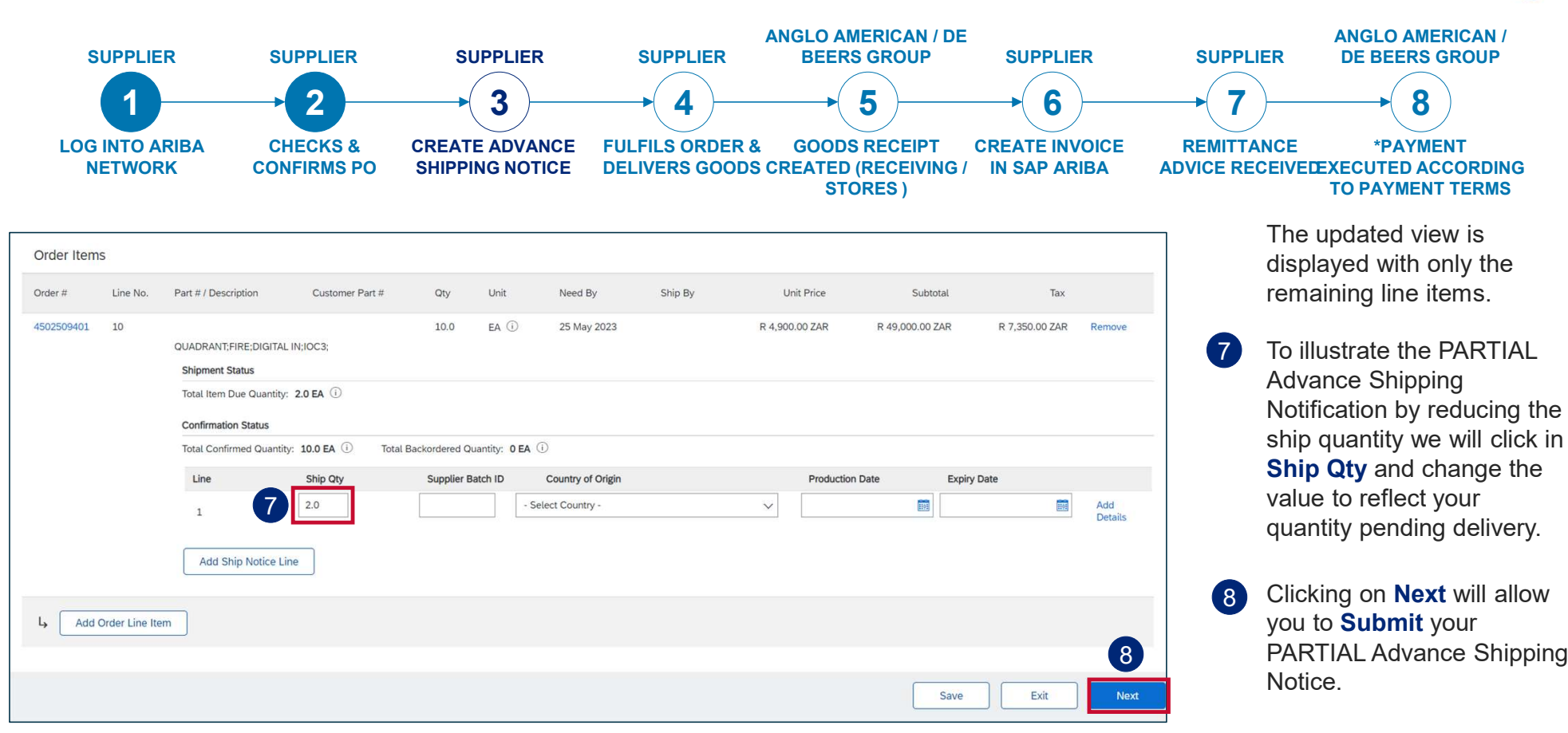

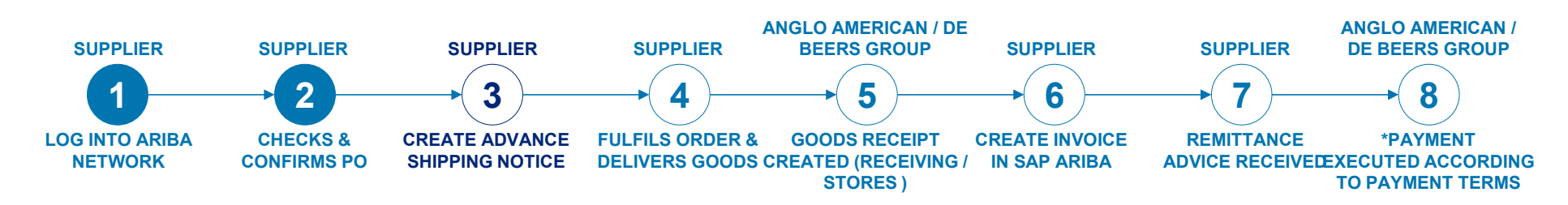

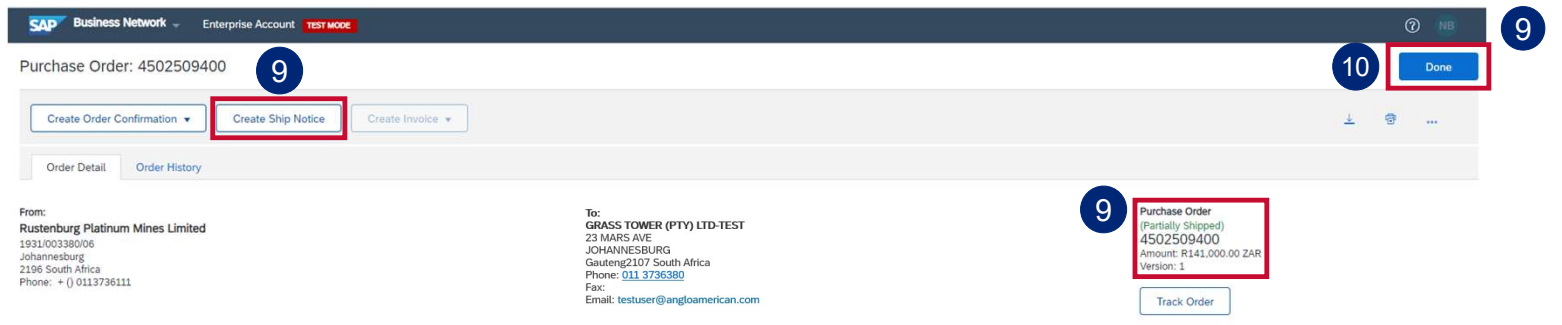

Once submitted the screen will return to the purchase order view.

Note that the **Confirmed** status changed to Partially **Shipped**. The **Create Ship Notice** button is still available to create the Advance Shipping Notices for the remaining lines or quantities.

10 Click on **Done** to exit this view.

EXTERNAL

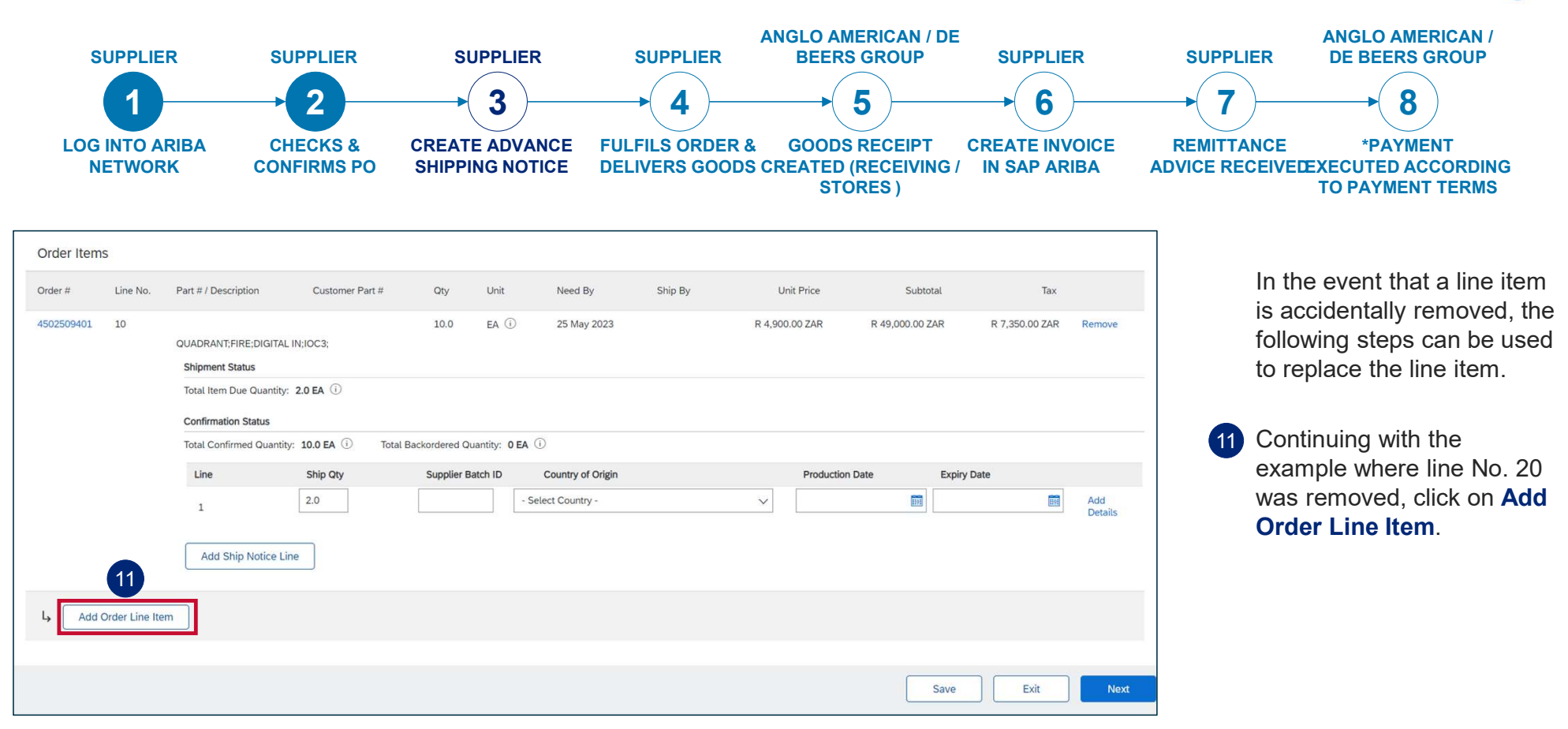

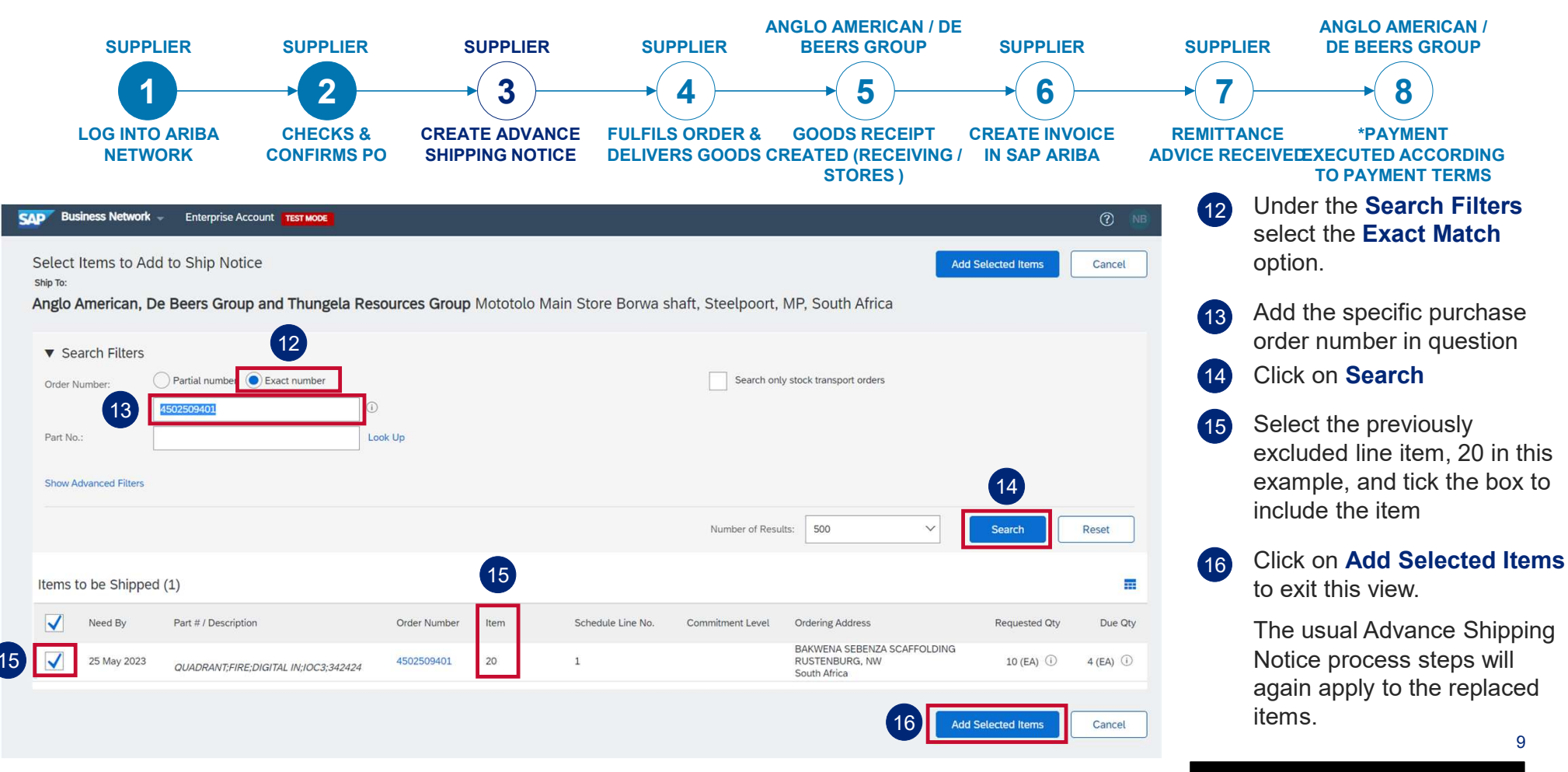